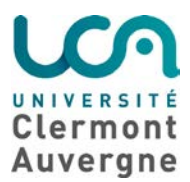

Direction Opérationnelle des Systèmes d'Information – Pôle proximité

# Utilisation de base du logiciel VeraCrypt.

L'objectif de ce document est de décrire étape par étape la création d'un fichier conteneur chiffré à l'aide du logiciel Veracrypt.

Postulat de départ : nous supposons que le logiciel VERACRYPT est déjà installé sur la machine avec laquelle vous souhaitez créer cette clef. Néanmoins, si ce n'était pas déjà le cas, vous pouvez télécharger le logiciel à l'adresse ci-dessous.

#### https://www.veracrypt.fr

Il existe une version « portable » de Veracrypt ne nécessitant aucune installation sur la machine. Néanmoins, nous recommandons d'utiliser la version installable sur le système d'exploitation. La version mobile sera éventuellement déposée sur un périphérique mobile et utilisée sur des machines n'appartenant pas au laboratoire et sur lesquelles toute installation est impossible.

Installez le logiciel ou demandez à l'administrateur de votre machine de le faire.

ATTENTION : ce fichier a vocation à être stocké sur les périphériques de stockage mobiles tels des clefs USB ou des disques durs externes. Stocker ce fichier sur un cloud synchronisé avec un dossier local peut entrainer des temps de synchronisation élevés ! Une modification, même minime, d'un fichier stocké dans le conteneur entrainera la synchronisation de l'intégralité du conteneur.

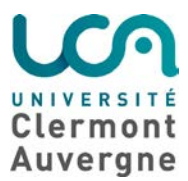

Direction Opérationnelle des Systèmes d'Information – Pôle proximité

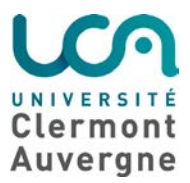

Direction Opérationnelle des Systèmes d'Information – Pôle proximité

# Création d'un fichier conteneur chiffré :

## Etape 1 : Cliquez sur « créer un volume »

| 🐱 VeraCrypt                                                                                                    | - [                     | ×        |
|----------------------------------------------------------------------------------------------------|-------------------------|----------|
| Volumes Système Favoris Outils Paramètres Aide                                                                                                    |                         | Site Web |
| Le       Volume       Taille       Algorithme de chiff         A:       B:       Image: Second second secon | r Type                  | ~        |
| Créer un volume<br>Volume                                                                                                    | Vider le cac            | he       |
| VeraCrypt  Ne jamais enregistrer l'historique Outils pour le volume                                                                                                    | Fichier<br>Périphérique | 2        |
| Monter Montage automatique Tout démonter                                                                                                    | Quitte                  | er       |

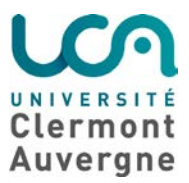

Direction Opérationnelle des Systèmes d'Information – Pôle proximité

#### Х Massistant de création de volume VeraCrypt Assistant de création de volume Créer un fichier conteneur chiffré disque virtuel chiffré dans un fichier. Recommandé pour les utilisateurs novices. Plus d'infos Chiffrer une partition/un disque non système Chiffre une partition non système sur tout disque interne ou externe (ex : dé USB). Optionnellement, crée un volume caché. O Chiffrer la partition ou l'intégralité du disque système Chiffre la partition/le disque où est installé Windows. Qui veut accéder au système, lire/écrire des fichiers, etc., devra entrer le bon mot de passe à chaque fois que Windows démarre. Crée un système caché (optionnel). VeraCrypt Plus d'infos sur le système de chiffrement < Précédent Aide Suivant > Annuler

#### Etape 2 : Cochez « Créer un fichier conteneur chiffré » puis cliquez sur « Suivant »

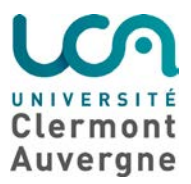

Direction Opérationnelle des Systèmes d'Information – Pôle proximité

Etape 3 : Cochez « Volume VeraCrypt standard » puis cliquez sur « Suivant »

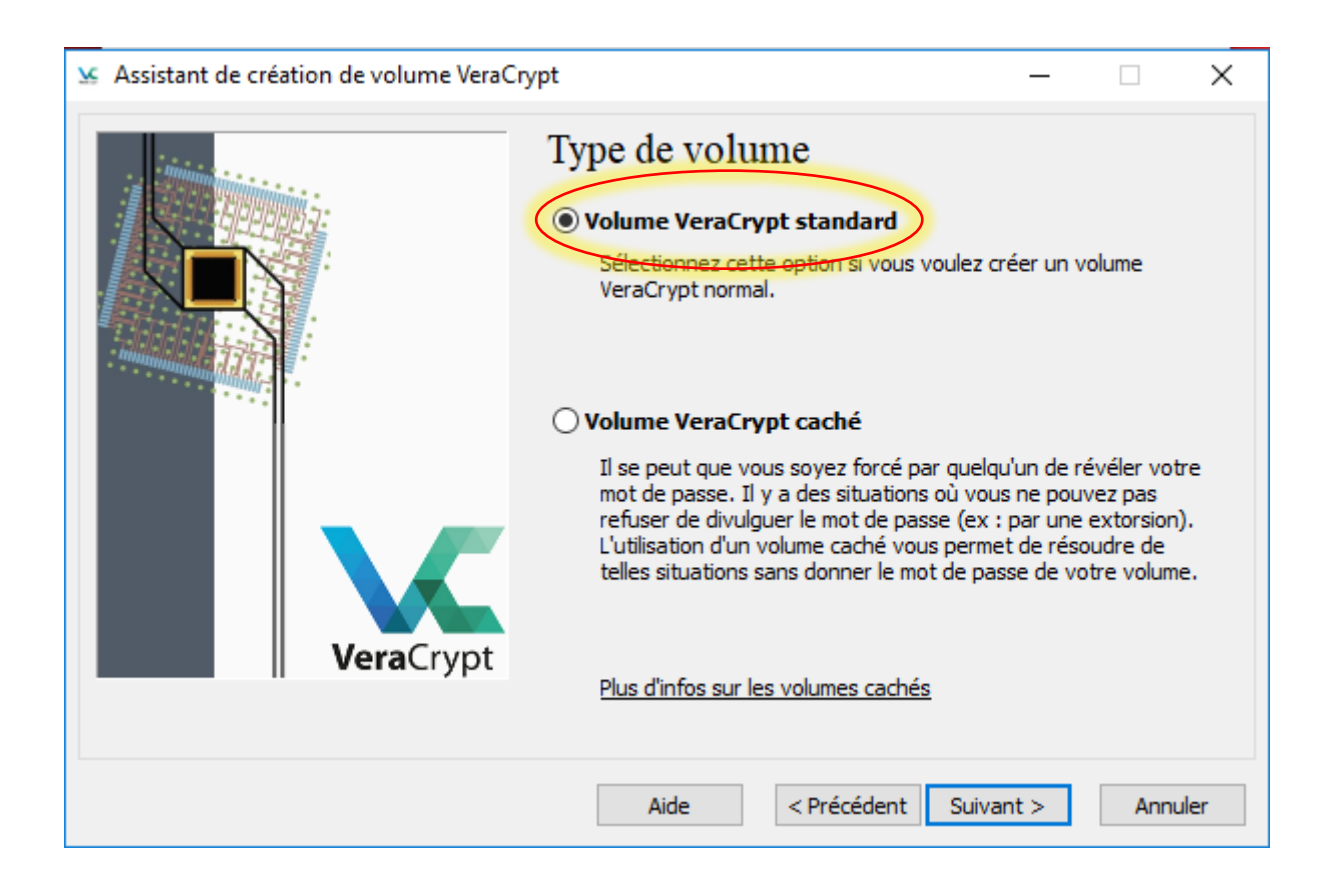

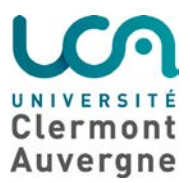

Direction Opérationnelle des Systèmes d'Information – Pôle proximité

Etape 4 : Cliquez sur « Fichier ... » pour définir l'emplacement où vous souhaitez enregistrer le fichier

| Assistant de création de volume VeraCr | ypt                                                                                                    | -                                                                                                    |                                                                                                    | $\times$                   |
|----------------------------------------|----------------------------------------------------------------------------------------------------|----------------------------------------------------------------------------------------------------|----------------------------------------------------------------------------------------------------|----------------------------|
| VeraCrypt                              | Emplacement du volume<br>Ne jamais enregistrer l'historique<br>Un volume VeraCrypt peut résider dans un<br>VeraCrypt), qui peut résider dans un disque<br>Un conteneur VeraCrypt est comme un fich<br>exemple être déplacé ou supprimé comme t<br>sur "Fichier" pour choisir un nom de fichie<br>pour sélectionner l'emplacement où vous so<br>soit créé.<br>ATTENTION : Si vous sélectionnez un fichie<br>le chiffrera PAS ; le fichier sera supprimé et<br>conteneur VeraCrypt nouvellement créé. Ve<br>fichiers existants (par la suite) en les déplac<br>VeraCrypt que vous êtes sur le point de créé | fichier (appe<br>e dur, une d<br>ier normal (il<br>cout autre fic<br>er pour le cor<br>puhaitez que<br>r existant, V<br>r remplacé pa<br>ous pourrez<br>cant dans le<br>ier. | ichier<br>é USB, etc<br>peut par<br>chier). Cliq<br>nteneur et<br>le conteneur<br>ar le<br>chiffrer de<br>conteneur | eur<br><br>eur<br>ne<br>es |
|                                        | Aide < Précédent Si                                                                                                    | uivant >                                                                                                    | Annu                                                                                                    | uler                       |

#### Donnez un nom au fichier, puis cliquez sur « Enregistrer »

| Spécifier le nom et l'emplacement |                        |                        |           |                   |        | ×      |
|-----------------------------------|------------------------|------------------------|-----------|-------------------|--------|--------|
| ← → ∽ ↑ 🔜 > Ce PC > Bureau        |                        |                        | √ Ū       | Rechercher dans : | Bureau | P      |
| Organiser 🔻 Nouveau dossier       |                        |                        |           |                   | •      | ?      |
| Ce PC Nom                         | Modifié le             | Туре                   | Taille    |                   |        |        |
| Eureau ,                          | Aucun élément ne corre | spond à votre recherch | ne.       |                   |        |        |
| Documents                         |                        |                        |           |                   |        |        |
| 📰 Images                          |                        |                        |           |                   |        |        |
| 👌 Musique                         |                        |                        |           |                   |        |        |
| 🧊 Objets 3D                       |                        |                        |           |                   |        |        |
| 🕂 Téléchargement                  |                        |                        |           |                   |        |        |
| 📔 Vidéos                          |                        |                        |           |                   |        |        |
| 🚔 Windows (C:)                    |                        |                        |           |                   |        |        |
| 🕳 Lecteur USB (E:) 🗸              |                        |                        |           |                   |        |        |
| Nom du fichier : conteneurchiffre |                        |                        |           |                   |        | ~      |
| Type : Tous les fichiers (*.*)    |                        |                        |           |                   |        | $\sim$ |
| ∧ Masquer les dossiers            |                        |                        | $\langle$ | Enregistrer       |        |        |

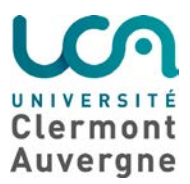

Direction Opérationnelle des Systèmes d'Information – Pôle proximité

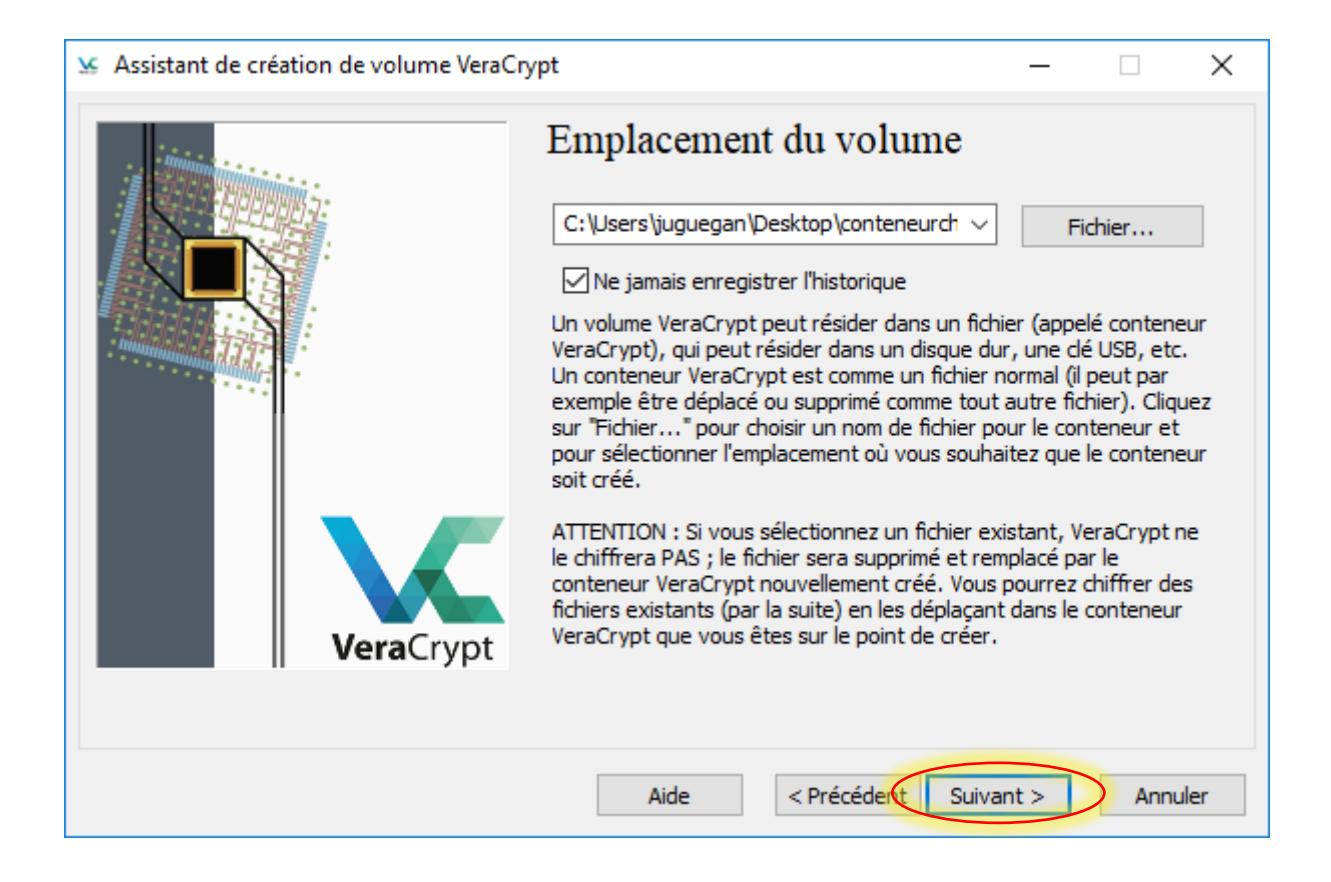

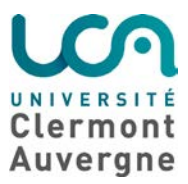

Direction Opérationnelle des Systèmes d'Information – Pôle proximité

## Etape 5 : Options de chiffrement.

## Cliquez sur « Suivant »

| Se Assistant de création de volume VeraCrypt                                                                                                    |                                                                     | -                                                                |                                                               | $\times$ |
|----------------------------------------------------------------------------------------------------|---------------------------------------------------------------------|------------------------------------------------------------------|---------------------------------------------------------------|----------|
| Options de chiffrement         Algorithme de chiffrement         AES         Algorithme cryptographique (Rijndael<br>par la FIPS, qui peut être utilisé par la<br>fédéraux américains pour protéger cr<br>informations sensibles. Clé à 256 bits<br>rondes (AES-256). Le mode opératoir         Plus d'infos sur AES         Algorithme de hachage         SHA-512       Infos : al | , publié er<br>es agences<br>yptograph<br>, bloc de 1<br>re est XTS | Tes<br>n 1998)<br>is/dépar<br>hiqueme<br>128 bits<br>5.<br>Bench | ter<br>approuve<br>tements<br>ent les<br>, 14<br>mark<br>hage | <u>-</u> |
| Aide < Précédent                                                                                                    | Suivant                                                             | :>                                                               | Annu                                                          | ler      |

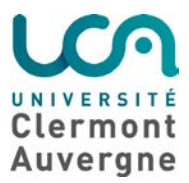

Direction Opérationnelle des Systèmes d'Information – Pôle proximité

Etape 6 : Taille du volume.

Choisissez la taille que vous souhaitez allouer à votre fichier conteneur.

Attention : la taille du fichier sera fixe ; un fichier défini à 100Mo, même vide, fera 100Mo.

| Se Assistant de création de volume VeraC | rypt                                                                                                    | -                                                             |                                             | ×  |
|------------------------------------------|----------------------------------------------------------------------------------------------------|---------------------------------------------------------------|---------------------------------------------|----|
| VeraCrypt                                | Image: Description of the second state of the second state of the second st | Go<br>20.55 Go<br>dynamiqu<br>le.<br>it 292 Ko.<br>le minimur | o<br>réer.<br>Je, ce<br>La taille<br>n d'un |    |
|                                          | Aide < Précédert Suiva                                                                                                    | ant >                                                         | Annul                                       | er |

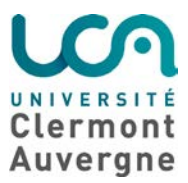

Direction Opérationnelle des Systèmes d'Information – Pôle proximité

## Etape 7 : Mot de passe du volume.

## Définissez un mot de passe pour votre fichier puis cliquez sur « Suivant ».

| Assistant de création de volume VeraC | rypt – 🗆 🗙                                                                                                    |
|---------------------------------------|----------------------------------------------------------------------------------------------------|
| VeraCrypt                             | Mot de passe du volume         Mot de passe         Confirmet         Utiliser fichiers dés         Afficher le mot de passe         Saisir un PIM    I est très important que vous choisissiez un bon mot de passe. Vous devriez éviter d'utiliser un mot simple que l'on trouve dans un dictionnaire (ou une combinaison de plusieurs de ces mots). Il ne devrait pas contenir de noms ou de dates de naissance. Il ne devrait pas être facile à deviner. Un bon mot de passe est une combinaison de minuscules et de majuscules, de chiffres et de caractères spéciaux comme @ ^ = \$ * + etc. Il est recommandé de choisir un mot de passe d'au moins 20 caractères (le plus long, le mieux). La longueur maximale est de 64 caractères. |
|                                       | Aide < Précédent Suivant > Annuler                                                                                                    |

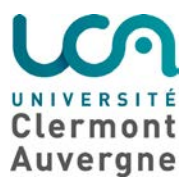

Direction Opérationnelle des Systèmes d'Information – Pôle proximité

Etape 8 : Formatage du volume.

Cliquez sur « Formater ».

Vous pouvez aussi choisir le système de fichier de votre fichier. Ici « FAT » est choisi, mais vous pouvez sélectionner un autre système de fichier plus adapté à vos besoins.

| S Assistant de création de volume VeraCrypt                                                                                                    |                                                       | -                                       |                                                            | $\times$ |
|----------------------------------------------------------------------------------------------------|-------------------------------------------------------|-----------------------------------------|------------------------------------------------------------|----------|
| Formatage du         Options         Système       FAT         Nb aléatoire : +*         Clé d'en-tête : ***         Clé principale : ***         Clé principale : ***         Important : Déplace         aléatoirement que pos         c'est. Cela accroît sign | Cluster Défaut Cluster Défaut Vitesse Vitesse vitesse | A D D D D D D D D D D D D D D D D D D D | ynamique<br>,,<br>******<br>Arrêter<br>aussi<br>gez, mieux | - 🗌      |
| VeraCrypt                                                                                                    | liquez sur 'Formater' pou                             | r créer le                              | volume.                                                    | ues      |
| Donnees aleatoires r                                                                                                    | ecoitees grace aux mou                                | vements                                 | de la souri                                                | S        |
| Aide                                                                                                    | < Précédekt Form                                      | ater                                    | Annu                                                       | ler      |

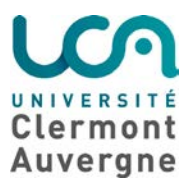

Direction Opérationnelle des Systèmes d'Information – Pôle proximité

| Se Assistant de création de volume VeraCrypt                       | —         |                                     | $\times$  |
|--------------------------------------------------------------------|-----------|-------------------------------------|-----------|
| Options         Système         FAT         Cluster         Défaut | × [][     | Dynamique                           |           |
|                                                                    | ******    | ******                              | - 🗆       |
| Le volume VeraCrypt a été créé avec succ                           | ès.<br>e  | Arrêter<br>(                        | ) s       |
|                                                                    |           | igez, mieu:<br>hique des<br>volume. | k<br>clés |
| VeraCrypt                                                          |           |                                     |           |
| Donnees aleatoires recoltees grace aux mo                          | ouvements | de la sour                          | S         |
| Aide < Précédent For                                               | mater     | Annu                                | ller      |

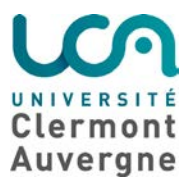

Direction Opérationnelle des Systèmes d'Information – Pôle proximité

Etape9 : Le fichier est créé à l'emplacement que vous avez défini précédemment. Cliquez sur « Quitter ».

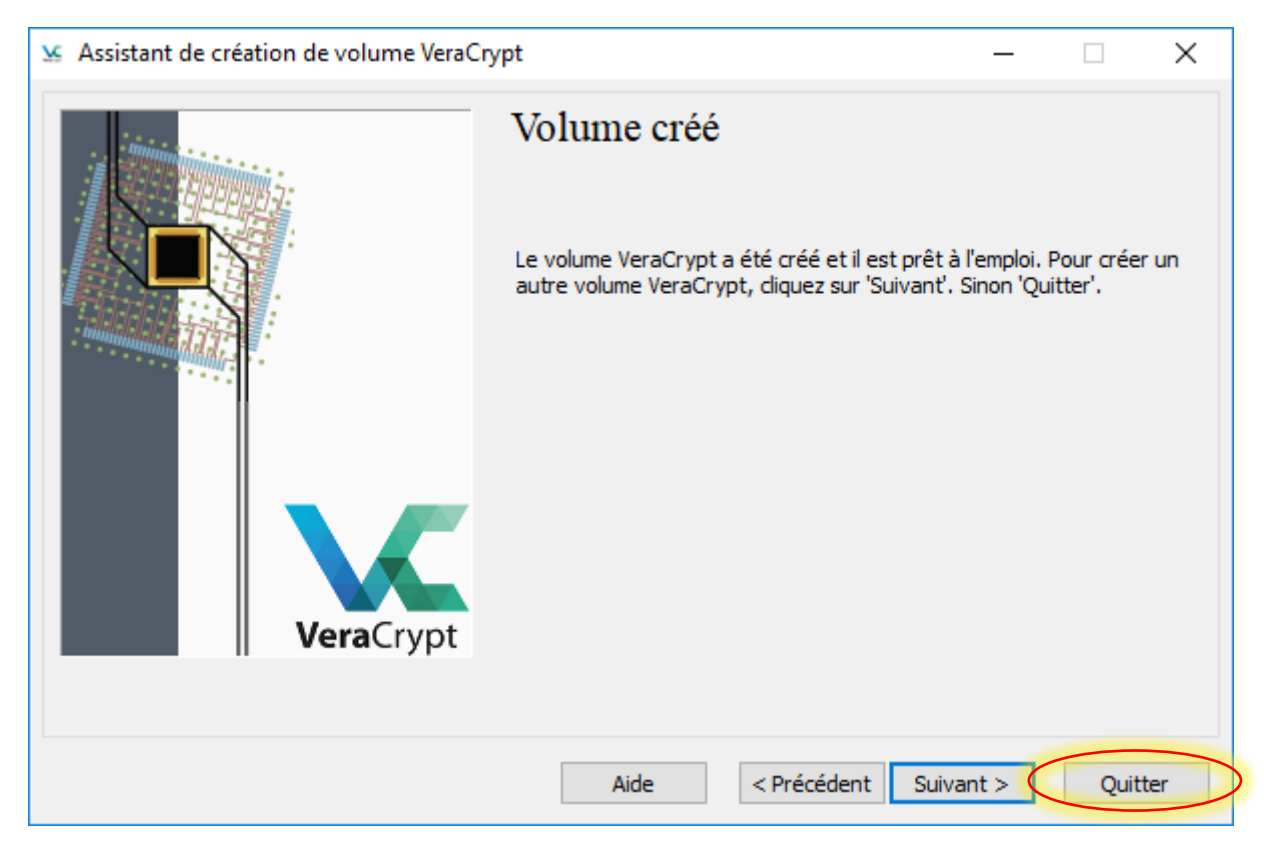

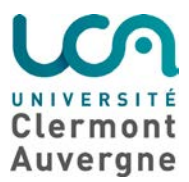

Direction Opérationnelle des Systèmes d'Information – Pôle proximité

# Lire le contenu d'un fichier chiffré.

## Etape 1 : Lancez VeraCrypt.

## Etape 2 : Cliquez sur « Fichier... »

| 🐱 VeraCrypt                                                                       |                 |              |                |              | _        |        | Х   |
|-----------------------------------------------------------------------------------|-----------------|--------------|----------------|--------------|----------|--------|-----|
| Volumes Système Favo                                                              | ris Outils      | Paramètres   | Aide           |              |          | Site   | Web |
| Le Volume<br>A:<br>B:<br>D:<br>F:<br>G:<br>H:<br>I:<br>J:<br>J:<br>K:<br>L:<br>M: |                 | Ta           | aille Algorith | ne de chiffr | Туре     |        | ~   |
| Créer un volume<br>Volume                                                         | ]               | Propriétés o | du volume      | ~            | Vider le | cache  |     |
| VeraCrypt 🖉 Ne jamais                                                             | enregistrer l'h | nistorique   | Outils pour le | volume       | Périphé  | rique  |     |
| Monter                                                                            | Montage a       | utomatique   | Tout dé        | monter       | Ç        | uitter |     |

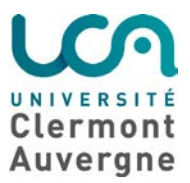

Direction Opérationnelle des Systèmes d'Information – Pôle proximité

Etape 3 : Sélectionnez le conteneur que vous avez créé précédemment, puis cliquez sur « Ouvrir ».

| 🐱 Sélectionner un volume VeraCrypt                                            |                  |         |            |                       | ×      |
|-------------------------------------------------------------------------------|------------------|---------|------------|-----------------------|--------|
| $\leftarrow$ $\rightarrow$ $\checkmark$ $\bigstar$ Ce PC $\Rightarrow$ Bureau |                  |         | v Č Rec    | hercher dans : Bureau | Q      |
| Organiser 🔻 Nouveau dossier                                                   |                  |         |            | III 👻 🔟               | ?      |
| Accèr rapide                                                                  | Modifié le       | Туре    | Taille     |                       |        |
| Bureau                                                                        | 07/03/2019 16:35 | Fichier | 102 400 Ko |                       |        |
| 📕 Téléchargem 🖈                                                               |                  |         |            |                       |        |
| 📙 tri 🖈                                                                       |                  |         |            |                       |        |
| 🔮 Documents 🖈                                                                 |                  |         |            |                       |        |
| 📄 Images 🛛 🖈                                                                  |                  |         |            |                       |        |
| ЗКК                                                                           |                  |         |            |                       |        |
| RDP                                                                           |                  |         |            |                       |        |
| ssh                                                                           |                  |         |            |                       |        |
| System32                                                                      |                  |         |            |                       |        |
| 🝊 OneDrive                                                                    |                  |         |            |                       |        |
| 💻 Ce PC                                                                       |                  |         |            |                       |        |
| Eureau                                                                        |                  |         |            |                       |        |
| 🛱 Documents 💙                                                                 |                  |         |            |                       |        |
| Nom du fichier : conteneurchiffre                                             |                  |         | ~ Τοι      | us les fichiers (*.*) | $\sim$ |
|                                                                               |                  |         | C          | Ouvrir Annul          | er     |

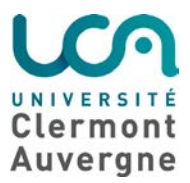

Direction Opérationnelle des Systèmes d'Information – Pôle proximité

Etape 4 : Sélectionnez une lettre de lecteur, puis cliquez sur « Monter ».

| 🐱 VeraCryp | t            |                  |               |                  |             | _        |           | ×   |
|------------|--------------|------------------|---------------|------------------|-------------|----------|-----------|-----|
| Volumes S  | ystème Favo  | ris Outils       | Paramètres    | Aide             |             |          | Site      | Web |
| Le Vol     | lume         |                  | Та            | ille Algorithme  | e de chiffr | Туре     |           |     |
| B:<br>D:   |              |                  |               |                  |             |          |           |     |
| G:         |              |                  |               |                  |             |          | $\supset$ |     |
| H:         |              |                  |               |                  |             |          |           |     |
| ):<br>K:   |              |                  |               |                  |             |          |           |     |
| M:         |              |                  |               |                  |             |          |           | ~   |
| Créer      | r un volume  |                  | Propriétés d  | lu volume        |             | Vider le | cache     |     |
| Volume     |              |                  |               |                  |             |          |           |     |
| <b>V</b>   | C:\Users\jug | uegan \Deskto    | p\conteneurch | iffre            | ~           | Fichie   | r         |     |
| VeraCrypt  | 🗹 Ne jamais  | enregistrer l'hi | istorique     | Outils pour le v | olume       | Périphér | ique      |     |
| Мо         | inter        | Montage au       | tomatique     | Tout dém         | onter       | Q        | uitter    |     |

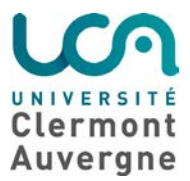

Direction Opérationnelle des Systèmes d'Information – Pôle proximité

Etape 5 : Saisissez le mot de passe que vous avez défini précédemment pour votre conteneur, puis cliquez sur « OK ».

| 🗴 VeraCrypt | t            |            |             |             |            |                    |          | _        |           | $\times$ |
|-------------|--------------|------------|-------------|-------------|------------|--------------------|----------|----------|-----------|----------|
| Volumes Sy  | ystème Fa    | ivoris (   | Outils      | Paramèt     | res Ai     | de                 |          |          | Site V    | Veb      |
| Le Volu     | ume          |            |             |             | Taille     | Algorithme de d    | hiffr    | Туре     |           | ^        |
| A:          |              |            |             |             |            |                    |          |          |           |          |
| D:          |              |            |             |             |            |                    |          |          |           |          |
| F:          |              |            |             |             |            |                    |          |          |           |          |
| Entrez I    | le mot de pa | asse pou   | r C:\Use    | ers\jugue   | gan\Des    | ktop\conteneu      | rchiffre |          |           |          |
| Mo          | t de passe : |            |             |             |            | >                  |          | ОК       | $\supset$ |          |
| PI          | KCS-5 PRF:   | Auto dé    | tection     |             | ~ 🗆        | Mode TrueCrypt     |          | Annuler  |           |          |
|             |              | Saisir     | r un PIM    |             |            |                    |          |          |           | ~        |
|             |              | Mots       | de pass     | e et fichie | rs dés er  | n cache            |          |          |           |          |
|             |              | Affic      | her le mo   | ot de pass  | _          |                    |          |          |           |          |
|             |              | Utilis     | er fichier  | rs dés      |            | Fichiers dés       |          | Options. |           |          |
| Volume      |              |            |             |             |            |                    |          |          |           |          |
|             | C: Users     | juguegar   | n\Deskto    | p\contene   | eurchiffre |                    | <u>~</u> | Fichie   | r         |          |
| VeraCrypt   | 🗹 Ne jam     | ais enregi | istrer l'hi | storique    | Out        | ils pour le volume |          | Périphér | ique      |          |
| Mor         | nter         | Mor        | ntage au    | tomatique   |            | Tout démonter      |          | Q        | uitter    |          |

Etape 6 : votre fichier apparait désormais dans l'interface de VeraCrypt...

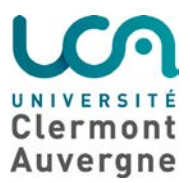

Direction Opérationnelle des Systèmes d'Information – Pôle proximité

| 🐱 VeraCrypt         |                             |                             |                | ×     |
|---------------------|-----------------------------|-----------------------------|----------------|-------|
| Volumes Système Fa  | voris Outils Paramètre      | es Aide                     | Site We        | eb    |
| Le Volume           |                             | Taille Algorithme de chiffr | Туре           | ^     |
| B:<br>D:            |                             |                             |                |       |
| F: C:\Users\jugueg  | a\conteneurchiffre          | 99 Mo AES                   | Normal         |       |
| H:                  |                             |                             |                |       |
|                     |                             |                             |                |       |
| <b>D</b> :          |                             |                             |                |       |
| K:                  |                             |                             |                |       |
| M:                  |                             |                             |                | . I I |
|                     |                             |                             |                |       |
| Créer un volume     | Propriéte                   | és du volume                | Vider le cache |       |
| Volume              |                             |                             |                |       |
| C:\Users\           | juguegan \Desktop \conteneu | urchiffre 🗸                 | Fichier        |       |
| VeraCrypt 🕢 Ne jama | is enregistrer l'historique | Outils pour le volume       | Périphérique   |       |
| Démonter            | Montage automatique         | Tout démonter               | Quitter        |       |

... et est utilisable via l'explorateur de fichiers de Windows, de la même manière qu'une clef USB.

| 📥   🗹 📙 🖛                            |                                                   | Outils de lecteur                 | Disque local (F:)   |                    |                      |                                                      | – 🗆 ×                               |
|--------------------------------------|---------------------------------------------------|-----------------------------------|---------------------|--------------------|----------------------|------------------------------------------------------|-------------------------------------|
| Fichier Accueil                      | Partage Affichage                                 | Gestion                           |                     |                    |                      |                                                      | ~ 🕜                                 |
| Épingler dans Copier<br>Accès rapide | Coller le chemin<br>Coller 2<br>Coller le raccour | n d'accès<br>rci Déplac<br>vers * | er Copier<br>vers * | Nouveau<br>dossier | Propriétés           | Sélectionner tout<br>Aucun<br>Ninverser la sélection |                                     |
|                                      | Presse-papiers                                    |                                   | Organiser           | Nouveau            | Ouvrir               | Sélectionner                                         |                                     |
| ← → • ↑ <b>=</b>                     | a → Ce PC → Disque local                          | (F:)                              |                     |                    |                      |                                                      | ✓ ひ Rechercher dans : Disque loca ♪ |
| 🗸 💻 Ce PC                            |                                                   | ^ Nom                             | ^                   | Modifié le Type    | Taille               |                                                      |                                     |
| > 📃 Bureau                           |                                                   |                                   |                     |                    | Le dossier est vide. |                                                      |                                     |
| > 🔮 Documents                        |                                                   |                                   |                     |                    |                      |                                                      |                                     |
| > 📰 Images                           |                                                   |                                   |                     |                    |                      |                                                      |                                     |
| > 🁌 Musique                          |                                                   |                                   |                     |                    |                      |                                                      |                                     |
| > 🧊 Objets 3D                        |                                                   |                                   |                     |                    |                      |                                                      |                                     |
| > 🖊 Téléchargem                      | ents                                              |                                   |                     |                    |                      |                                                      |                                     |
| > 📑 Vidéos                           |                                                   |                                   |                     |                    |                      |                                                      |                                     |
| > 🏰 Windows (C:                      | )                                                 |                                   |                     |                    |                      |                                                      |                                     |
| > 👝 Lecteur USB                      | (E:)                                              |                                   |                     |                    |                      |                                                      |                                     |
| > 👝 Disque local                     | (F:)                                              |                                   |                     |                    |                      |                                                      |                                     |
| 0 élément(s)                         |                                                   |                                   |                     |                    |                      |                                                      |                                     |

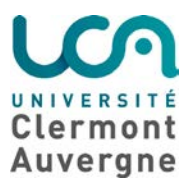

Direction Opérationnelle des Systèmes d'Information – Pôle proximité

## Déconnecter un fichier conteneur chiffré.

Pour arrêter d'utiliser un fichier conteneur chiffré, vous ne devez pas l'éjecter comme vous pourriez le faire avec une clef USB, mais vous devez passer par les étapes suivantes.

#### Etape 1 : Lancez VeraCrypt

Etape 2 : Sélectionnez la lettre de lecteur attribuée à votre fichier puis cliquez sur « Démonter ».

| 🐱 VeraCrypt                               |                              | – 🗆 X          |
|-------------------------------------------|------------------------------|----------------|
| Volumes Système Favoris Outils P          | aramètres Aide               | Site Web       |
| Le Volume                                 | Taille Algorithme de chiffr  | Туре           |
| A:                                        |                              |                |
| D:                                        |                              |                |
| E: C: \Users\juguega \conteneurchiff      | fre 99 Mo AES                | Normal         |
| 🚔 G:                                      |                              |                |
| H:                                        |                              |                |
| I:                                        |                              |                |
|                                           |                              |                |
|                                           |                              |                |
| m:                                        |                              |                |
|                                           |                              | •              |
|                                           |                              |                |
| Créer un volume                           | Propriétés du volume         | Vider le cache |
| Volume                                    |                              |                |
| C:\Usera\iuguegan\Deckton\                | conteneurchiffre             | Cirking (      |
|                                           |                              | Fichier        |
| VeraCrypt 🔽 Ne jamais enregistrer l'histo | orique Outils pour le volume | Périphérique   |
|                                           |                              |                |
|                                           |                              |                |
| Démonter Montage auto                     | matique Tout démonter        | Quitter        |
|                                           |                              |                |